## **INSERIMENTO DI UNA LEZIONE NEL CALENDARIO**

• Entrare in Google Calendar digitando l'indirizzo nel browser <u>https://calendar.google.com</u> Apparirà questa schermata:

| ≡ 🚹 Calendar         | oggi < > Aprile 2020                | )                       |               |          |    | Q (?) 🧐 Settin | nana - III G   | Suite 🕓  |
|----------------------|-------------------------------------|-------------------------|---------------|----------|----|----------------|----------------|----------|
| Crea                 | LUN 6                               | <sup>MAR</sup> <b>7</b> | MER<br>8      | G10<br>9 | 10 | sab<br>11      | <sup>DOM</sup> |          |
| Aprile 2020 < >      | 06:00                               |                         |               |          |    |                |                | <b>v</b> |
| LMMGVSD              | 07:00                               |                         |               |          |    |                |                |          |
| 30 31 1 2 3 4 5      |                                     |                         |               |          |    |                |                |          |
| 6 7 8 9 10 11 12     | 08:00 Lezione di tedesci matematica | matematica              |               |          |    |                |                | +        |
| 13 14 15 16 17 18 19 | 08:00 - 09:00 08:00 - 09:00         | 08:00 - 09:00           |               |          |    |                |                |          |
| 20 21 22 23 24 25 26 | 05.00                               |                         |               |          |    |                |                |          |
| 27 28 29 30 1 2 3    | 10:00 - Jaziona di arte             | matematica              |               |          |    |                |                |          |
|                      | 10:00 - 11:00                       | 10:00 - 11:00           |               |          |    |                |                |          |
| Incontrati con       | 11:00                               |                         |               |          |    |                |                |          |
| Cerca persone        | 12:00 -                             |                         |               |          |    |                |                | _        |
|                      | 12:00 - 13:00                       | 12:00 - 13:00           | 12:00 - 13:00 |          |    |                |                |          |
| I miel calendari     | 13:00                               |                         |               |          |    |                |                |          |
| Simone Vidali        | 14:00                               |                         |               |          |    |                |                |          |
| 1A LOREO             |                                     |                         |               |          |    |                |                |          |
| 1A ROSOLINA          | 15:00                               |                         |               |          |    |                |                |          |
| 1B ROSOLINA          | 16:00                               |                         |               |          |    |                |                |          |
| 2A LOREO             |                                     |                         |               |          |    |                |                |          |
| 2A ROSOLINA          | 17:00                               |                         |               |          |    |                |                | _        |
| 2B ROSOLINA          | 18.02                               |                         |               |          |    |                |                |          |
| 3A LOREO             | 10.00                               |                         |               |          |    |                |                |          |
| SA ROSOLINA          | 19:00                               |                         |               |          |    |                |                | _        |
| 3B LOREO             |                                     |                         |               |          |    |                |                |          |
| 3B ROSOLINA          | 20:00                               |                         |               |          |    |                |                |          |

• Cliccando in qualsiasi posizione del calendario si aprirà la tendina per la compilazione dei dettagli che riguardano l'evento che si intende organizzare; È raccomandabile selezionare il pulsante "altre opzioni"

| Image: mark       Image: mark                                                                                                    | = 👩 Calendar                                                                                                    | Oggi < > Aprile 2020 Q ② ₿ Settimana - III G Sui |                            |                        |                                 |     |     |     |       |  |
|----------------------------------------------------------------------------------------------------|----------------------------------------------------------------------------------------------------|--------------------------------------------------|----------------------------|------------------------|---------------------------------|-----|-----|-----|-------|--|
| Clear       C       7       8       9       10       11       12         Apple 2020       C       0       0       0       0       0       0       0       0       0       0       0       0       0       0       0       0       0       0       0       0       0       0       0       0       0       0       0       0       0       0       0       0       0       0       0       0       0       0       0       0       0       0       0       0       0       0       0       0       0       0       0       0       0       0       0       0       0       0       0       0       0       0       0       0       0       0       0       0       0       0       0       0       0       0       0       0       0       0       0       0       0       0       0       0       0       0       0       0       0       0       0       0       0       0       0       0       0       0       0       0       0       0       0       0       0       0       0                                                                                                    |                                                                                                    | LUN                                              | MAR                        | MER                    | GIO                             | VEN | SAB | DOM | 0     |  |
| Aprile 2020 <th>- Crea</th> <th>6</th> <th>7</th> <th>8</th> <th>9</th> <th>10</th> <th>11</th> <th>12</th> <th></th>                                                                                                    | - Crea                                                                                                    | 6                                                | 7                          | 8                      | 9                               | 10  | 11  | 12  |       |  |
| 1       M       0       V       0       V       0       V       0       V       0       V       0       V       0       V       0       V       0       V       0       V       0       V       0       V       0       V       0       0       0       0       0       0       0       0       0       0       0       0       0       0       0       0       0       0       0       0       0       0       0       0       0       0       0       0       0       0       0       0       0       0       0       0       0       0       0       0       0       0       0       0       0       0       0       0       0       0       0       0       0       0       0       0       0       0       0       0       0       0       0       0       0       0       0       0       0       0       0       0       0       0       0       0       0       0       0       0       0       0       0       0       0       0       0       0       0       0       0                                                                                                    | Aprile 2020 < >                                                                                                    | 06:00                                            |                            |                        |                                 |     |     |     | . 🤣   |  |
| 10       1       2       0       1       2       0       0       0       0       0       0       0       0       0       0       0       0       0       0       0       0       0       0       0       0       0       0       0       0       0       0       0       0       0       0       0       0       0       0       0       0       0       0       0       0       0       0       0       0       0       0       0       0       0       0       0       0       0       0       0       0       0       0       0       0       0       0       0       0       0       0       0       0       0       0       0       0       0       0       0       0       0       0       0       0       0       0       0       0       0       0       0       0       0       0       0       0       0       0       0       0       0       0       0       0       0       0       0       0       0       0       0       0       0       0       0       0       0                                                                                                    | L M M G V S D                                                                                                    | 07:00                                            |                            |                        |                                 |     |     |     |       |  |
| 0       1       0       0       0       0       0       0       0       0       0       0       0       0       0       0       0       0       0       0       0       0       0       0       0       0       0       0       0       0       0       0       0       0       0       0       0       0       0       0       0       0       0       0       0       0       0       0       0       0       0       0       0       0       0       0       0       0       0       0       0       0       0       0       0       0       0       0       0       0       0       0       0       0       0       0       0       0       0       0       0       0       0       0       0       0       0       0       0       0       0       0       0       0       0       0       0       0       0       0       0       0       0       0       0       0       0       0       0       0       0       0       0       0       0       0       0       0       0                                                                                                    | 30 31 1 2 3 4 5                                                                                                    |                                                  |                            |                        |                                 |     |     |     | +     |  |
| a       a       a       a       a       b       a       b       a       b       a       b       b                                                                                                    | 5         7         8         9         10         11         12           13         14         15         16         17         18         19 | Lezione di tedesci mat                           | tematica matematica        |                        |                                 |     |     |     | ·   · |  |
| 2       2       2       3       3       3       3       3       3       3       3       3       3       3       3       3       3       3       3       3       3       3       3       3       3       3       3       3       3       3       3       3       3       3       3       3       3       3       3       3       3       3       3       3       3       3       3       3       3       3       3       3       3       3       3       3       3       3       3       3       3       3       3       3       3       3       3       3       3       3       3       3       3       3       3       3       3       3       3       3       3       3       3       3       3       3       3       3       3       3       3       3       3       3       3       3       3       3       3       3       3       3       3       3       3       3       3       3       3       3       3       3       3       3       3       3       3       3       3                                                                                                    | 20 21 22 23 24 25 26                                                                                                    | 09:00 -                                          | 00 - 09.00                 |                        |                                 |     |     |     |       |  |
| 4 5 6 7 8 9 9 9 100   Incontrati con 100   Corca person   100   Corca person   100   Corca person   100   100   100   100   100   100   100   100   100   100   100   100   100   100   100   100   100   100   100   100   100   100   100   100   100   100   100   100   100   100   100   100   100   100   100   100   100   100   100   100   100   100   100   100   100   100   100   100   100   100   100   100   100   100   100   100   100   100   100   100   100   100   100   100   100   100   100   100   100   100    100   100                                                                                                    | 27 28 29 30 1 2 3                                                                                                    |                                                  |                            | ×                      |                                 |     |     |     |       |  |
| Incontrati con       100       Image: answer answer answe answer answer answer answer answer answere answer ans                           | 4 5 6 7 8 9 10                                                                                                    | lezione di arte<br>10:00 - 11:00                 | Aggiungi titolo            |                        | (Senza titolo)<br>10:00 - 11:00 |     |     |     |       |  |
| Cerca persone       100       Lescone fieldgement       Image: Cerca persone       Image: Cerca persone <td>Incontrati con</td> <td>11:00 -</td> <td>Evento Euori sede</td> <td>Spazi per appuntamenti</td> <td></td> <td></td> <td></td> <td></td> <td></td>                                                                                                    | Incontrati con                                                                                                    | 11:00 -                                          | Evento Euori sede          | Spazi per appuntamenti |                                 |     |     |     |       |  |
| Imiei caender       Laceone Religione                                                                                                    | Cerca persone                                                                                                    | 12:00                                            |                            |                        |                                 |     |     |     |       |  |
| Implementation       100       200       Aggiung limitati       0       Aggiung limitati       0       Aggiung limitati         Implementation       140       0       Aggiung limitation       0       Aggiung limitation       0       Aggiung limitation         Implementation       140       140       140       140       140       140       140       140       140       140       140       140       140       140       140       140       140       140       140       140       140       140       140       140       140       140       140       140       140       140       140       140       140       140       140       140       140       140       140       140       140       140       140       140       140       140       140       140       140       140       140       140       140       140       140       140       140       140       140       140       140       140       140       140       140       140       140       140       140       140       140       140       140       140       140       140       140       140       140       140       140       140                                                                                                    |                                                                                                    | Lezione Religione<br>12:00 - 13:00               | 9 apr 2020 10:00 - 11:0    | 0 9 apr 2020           |                                 |     |     |     |       |  |
| Sinone Vidali       Agglungi luogo o conferenza         I AL OEEO       Image: Agglungi luogo o conferenza         Marxing Langenza       Image: Agglungi luogo o conferenza         Marxing Langenza       Image: Agglungi luogo o conferenza         Marxing Lang                                                                                                    | I miei calendari ^                                                                                                    | 13:00 -                                          | Aggiungi invitati          |                        |                                 |     |     |     |       |  |
| 1A LOREO       Image: Angolungi descrizione         1A ROSOLINA       1300         1B ROSOLINA       1300         2A LOREO       Altre opzioni         2B ROSOLINA       1300         3A LOREO       1300         3A ROSOLINA       1300         3A ROSOLINA       1300         3A ROSOLINA       1300         3A ROSOLINA       1300         3A ROSOLINA       1300         3A ROSOLINA       1300                                                                                                    | Simone Vidali                                                                                                    | 14:00                                            | Aggiungi luogo o conferen: | za                     |                                 |     |     |     |       |  |
| I A ROSOLINA     1300       I B ROSOLINA     Image: Comparison of the comparison of the comparison                                 | 1A LOREO                                                                                                    |                                                  | Aggiungi descrizione       |                        |                                 |     |     |     |       |  |
| In Brosolinka     Image: Construction of the construction of the construction of | 1A ROSOLINA                                                                                                    | 15:00                                            |                            |                        |                                 |     |     |     |       |  |
| 2 AL ROSOLINA     100       2 AL ROSOLINA     100       3 AL OREO     100       3 AL OREO     100       3 AL OREO     100                                                                                                    | 1B ROSOLINA                                                                                                    | 16:00                                            |                            |                        |                                 |     |     |     |       |  |
| 2 A ROSOLINA         1799           2 B ROSOLINA         1809           3 A LOBEO         1999           2 B AROSOLINA         1999           3 ALOBEO         1999                                                                                                    | 2A LOREO                                                                                                    |                                                  |                            | Altre opzioni Salva    |                                 |     |     |     |       |  |
| 28 ROSOLINA         1800           34 ALOREO         1800           23 AROSOLINA         1900           20 4000         1900                                                                                                    | 2A ROSOLINA                                                                                                    | 17:00                                            |                            |                        |                                 |     |     |     |       |  |
| 3A ROSOLINA         1300                                                                                                    | 2B ROSOLINA                                                                                                    | 18:00                                            |                            | <b></b>                |                                 |     |     |     |       |  |
|                                                                                                    | 3A LOREO                                                                                                    |                                                  |                            |                        |                                 |     |     |     |       |  |
|                                                                                                    | 3A ROSOLINA                                                                                                    | 19:00                                            |                            |                        |                                 |     |     |     |       |  |
|                                                                                                    | 38 LOKEO                                                                                                    | 20:00                                            |                            |                        |                                 |     |     |     |       |  |

• Digitando su "altre opzioni" comparirà la seguente schermata dove sono evidenziati i campi da inserire.

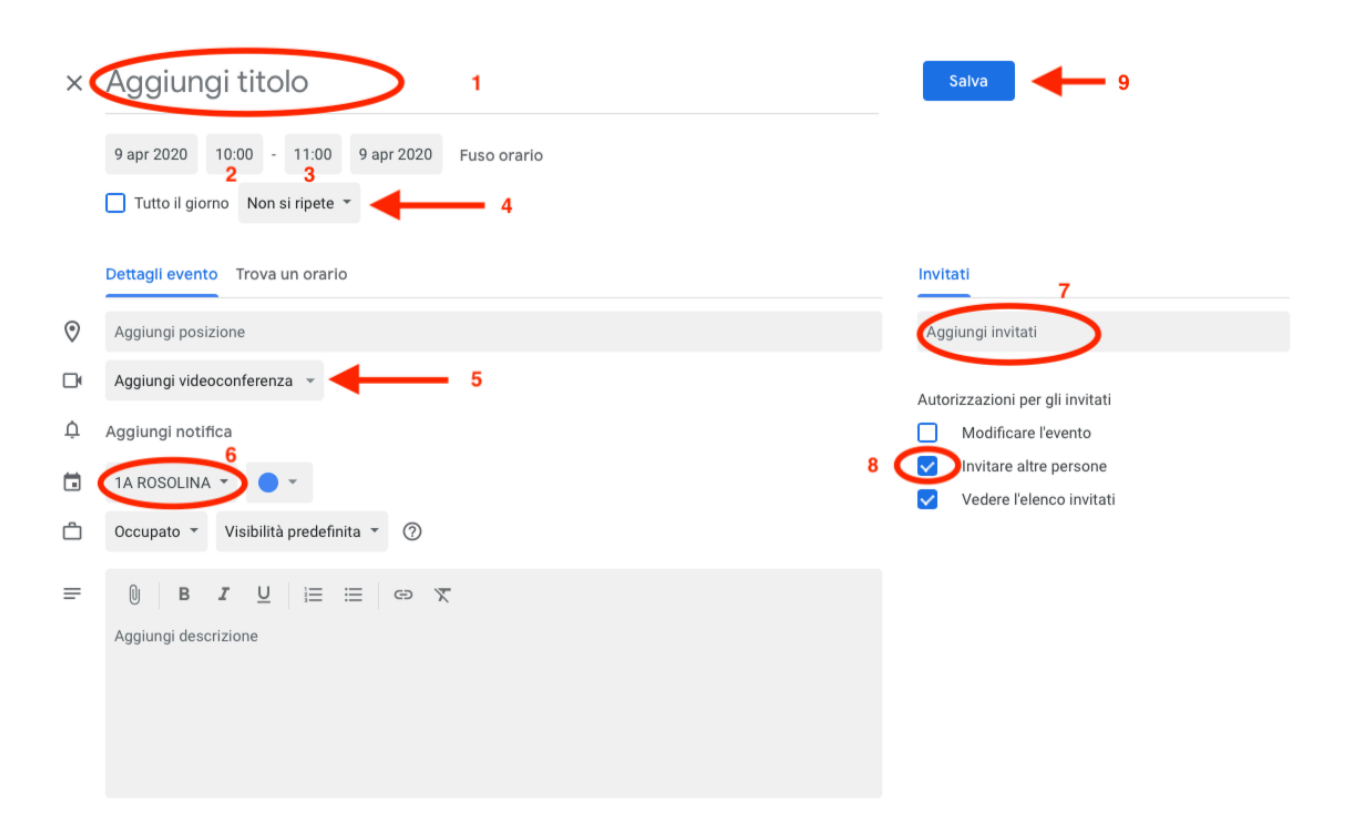

- 1. Inserire il titolo della lezione
- 2. Impostare l'orario di inizio
- 3. Impostare l'orario di fine
- 4. Se si tratta di un evento che ha una ripetizione costante nel tempo, cliccare sul menù a tendina e impostare la frequenza di ripetizione. (Questa impostazione conserverà **tutti** i dettagli dell'evento compreso l'elenco delle persone invitate)
- 5. Cliccare sulla tendina e impostare "Hangouts Meet" per generare il codice della chiamata
- 6. Impostare il calendario sulla classe in cui si vuole tenere la lezione. Fare molta attenzione, in quanto, se non inserito nel calendario corretto, l'evento non sarà visibile agli altri utenti
- 7. Aggiungere gli invitati digitando un singolo indirizzo email per invitare una sola persona o l'indirizzo email di tutta la classe per invitare il gruppo. Si ricorda che gli indirizzi email dei gruppi classe sono generati in questo modo:
  1a (classe+sezione) s (ordine di scuola) "." r (plesso) @ icloreo.edu.it

per cui l'indirizzo della 1A di ROSOLINA sarà: <u>las.r@icloreo.edu.it</u>

- 8. Togliere la spunta all'opzione "invitare altre persone"
- 9. Salvare l'evento.

• Al termine dell'operazione, digitando sull'evento appena creato, la tendina che compare mostrerà i seguenti dettagli:

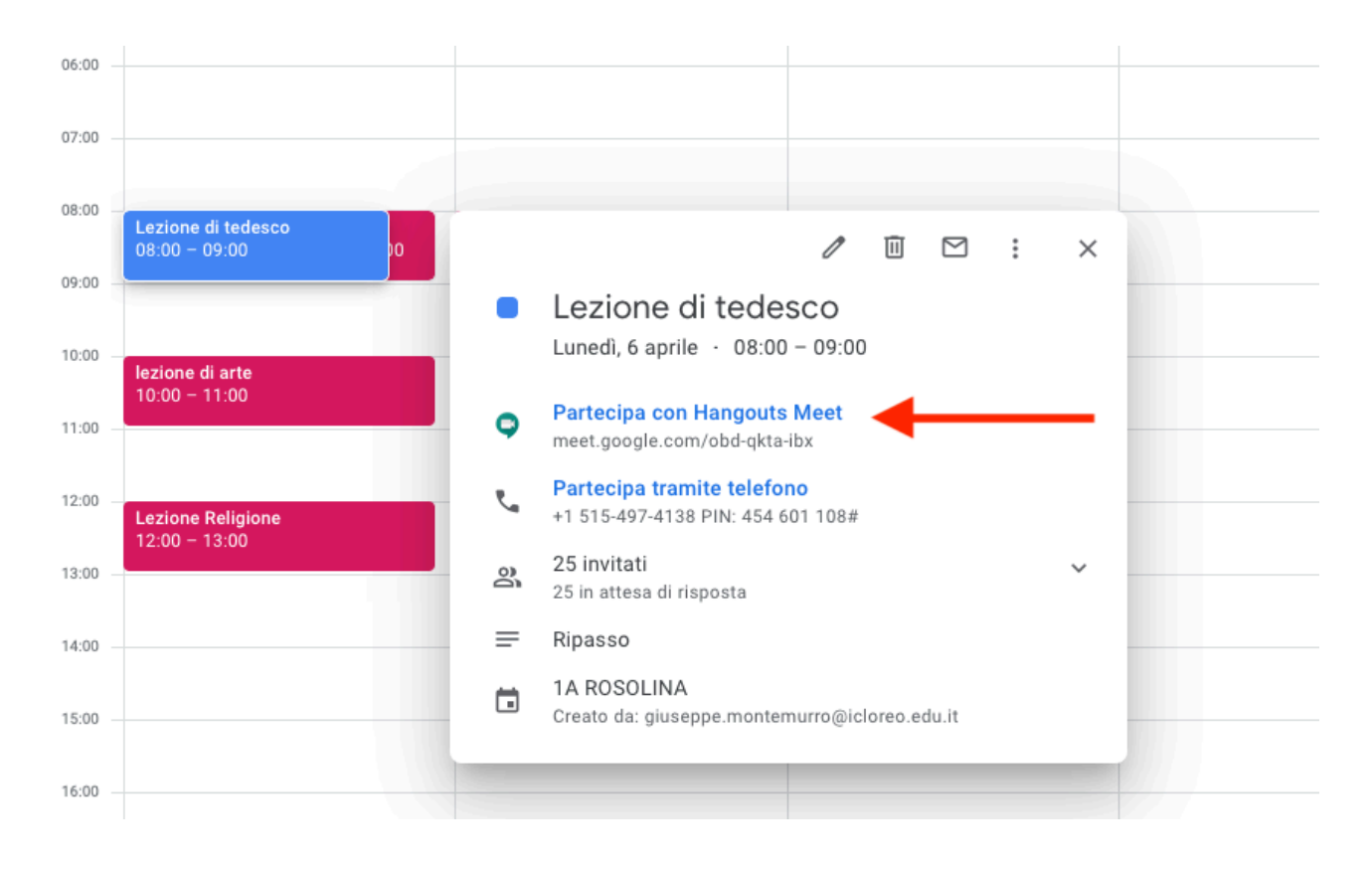

• Per avviare la video lezione sarà sufficiente cliccare sul link "**Partecipa con Hangouts Meet**". Una volta selezionato il collegamento apparirà questa schermata:

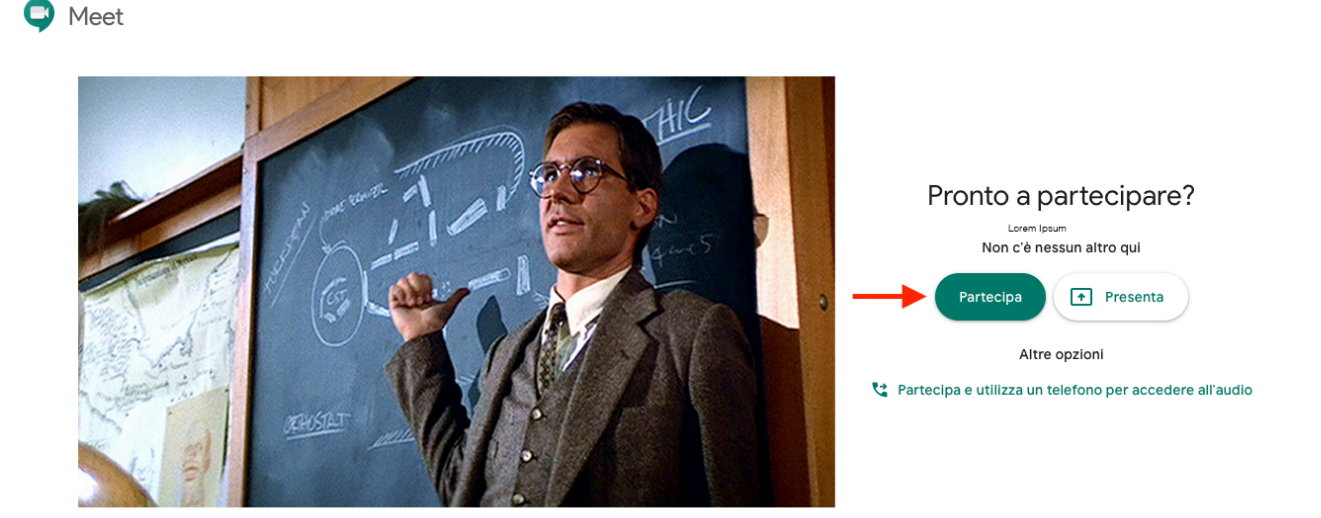

 Bisogna selezionare il pulsante "Partecipa" per iniziare a trasmettere la lezione. Il vostro Browser (FireFox, Safari, Chrome) vi chiederà di autorizzare l'utilizzo del microfono e della webcam: accettate. Nella schermata successiva sarete già visibili dagli studenti e pronti per iniziare la lezione!

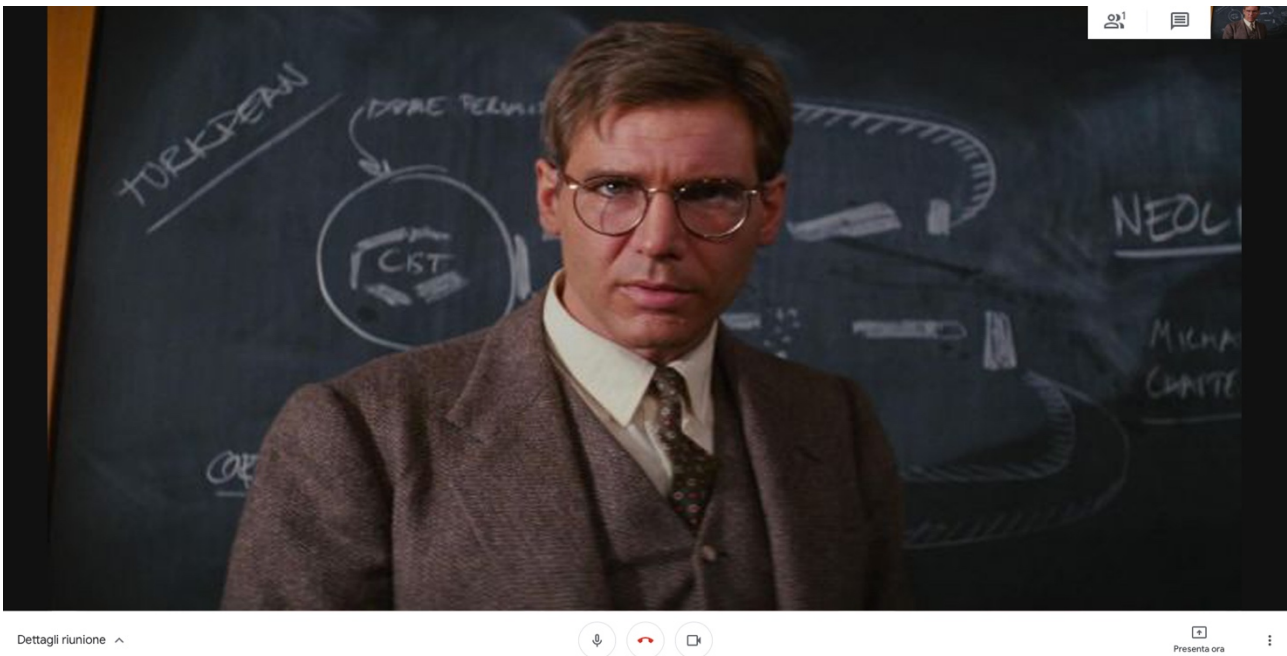

Dettagli riunione 🧄

🍳 🔷 🕞

Per info e assistenza: <a href="mailto:simone.vidali@icloreo.edu.it">simone.vidali@icloreo.edu.it</a>